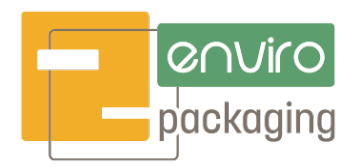

## **HOW TO CREATE AN ACCOUNT**

- 1. Go to enviropackaging.com
- 2. Click on the Account icon on the top/right of the page next to the Shopping Cart icon.

|  |         | O Eco  | Friendly &<br>tainable Pac | kaging       | Search              | Search |               |             |              |         |  |
|--|---------|--------|----------------------------|--------------|---------------------|--------|---------------|-------------|--------------|---------|--|
|  | Boxes ~ | Baas ~ | Ribbons 🗸                  | All Tissue ~ | Shipping Supplies ~ | Food ~ | By Industry → | Customize ~ | Enviro Resou | irces ~ |  |

3. Enter your email address and click the "Register" button.

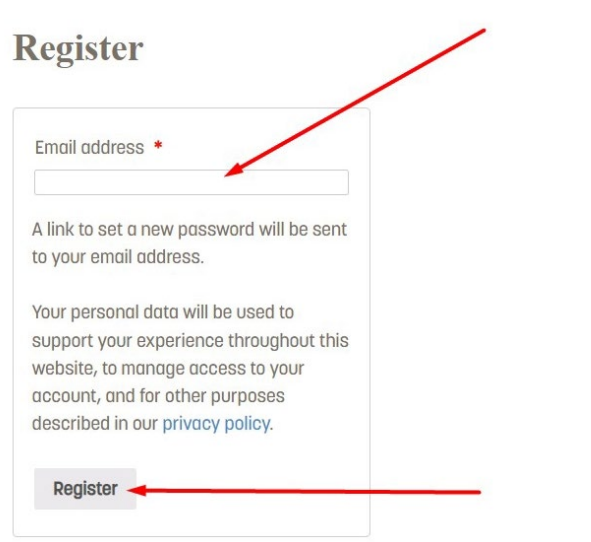

- 4. You will be sent a confirmation email with your username and a link to set your password.
- 5. Click the link, enter a password, and click the "Save" button.
- 6. You can now log in to your new account and see your account Dashboard, your Orders, your Downloads, saved Addresses, Payment Methods, and Account Details.

| Packag  | o Eco H<br>Susta<br>Pack                                              | Friendly &<br>ainable<br>aging                   | Searc                                                | h Q                                                                         |                                   |                    |
|---------|-----------------------------------------------------------------------|--------------------------------------------------|------------------------------------------------------|-----------------------------------------------------------------------------|-----------------------------------|--------------------|
| Boxes ∽ | Bags ∽                                                                | Ribbons 🗸<br>Cu                                  | All Tissue 🛩<br>stomize 🛩 🛛 Er                       | Shipping Supplies 🛩<br>nviro Resources 🛩                                    | Food ∽                            | By Industry $\sim$ |
|         | 🕗 Dashl<br>🙆 Order<br>4 Down                                          | board<br>s H<br>loads                            | iello <b>UserName</b>                                | (not UserName? Log a                                                        | out)                              |                    |
|         | <ul> <li>Addre</li> <li>Paym</li> <li>Accou</li> <li>Logou</li> </ul> | esses F<br>ent Method O<br>unt details e<br>ut e | rom your accou<br>orders, manage<br>edit your passwa | nt dashboard you can<br>your shipping and billin<br>ord and account details | view your re<br>ng addresse<br>3. | ecent<br>is, and   |

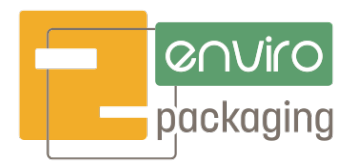

# **LOST / FORGOTTEN PASSWORD**

- 1. Go to enviropackaging.com
- 2. Click on the Account icon on the top/right of the page next to the Shopping Cart icon.

| Packaging Sus |         | Eco Friendly &<br>Sustainable Packaging |           | Search       | Search              |        |               |             |                    |
|---------------|---------|-----------------------------------------|-----------|--------------|---------------------|--------|---------------|-------------|--------------------|
|               | Boxes ~ | Bags ~                                  | Ribbons 🗸 | All Tissue 🗸 | Shipping Supplies ~ | Food ~ | By Industry 🗸 | Customize ~ | Enviro Resources 🗸 |

3. Under the Login form, click the "Lost your password?" link.

Login

| Username or email address * |   |
|-----------------------------|---|
| Password *                  |   |
| Log in Cemember me          | • |
| Lost your password?         |   |

4. Enter either your username or the email you used to create your account in the "Username of email" field, and click the "Reset password" button.

| Lost your password? Please enter your username or email address. You will receive a link to create a<br>new password via email. |
|----------------------------------------------------------------------------------------------------|
| Username or email                                                                                                    |
| <br>Reset password                                                                                                    |

- 5. A password reset email will been sent to the email address on file for your account. Once it arrives, click the link in the email to reset your password.
- 6. Enter a new password and click the "Save" button.
- 7. Your password will be updated and you can now log in to your account.

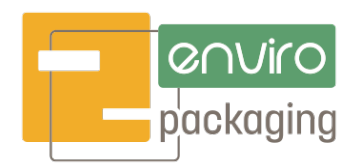

## **ADDING A SHIPPING OR BILLING ADDRESS**

- 1. Go to enviropackaging.com
- 2. Click on the Account icon on the top/right of the page next to the Shopping Cart icon.

| ©∩∨ir<br>packagi | O Eco<br>Sus | Friendly &<br>tainable Pac | kaging            | Search                   |        |               | ٩                |                    |  |
|------------------|--------------|----------------------------|-------------------|--------------------------|--------|---------------|------------------|--------------------|--|
| Boxes ~          | Bags ∽       | Ribbons $\sim$             | All Tissue $\sim$ | Shipping Supplies $\sim$ | Food ~ | By Industry 🗸 | Customize $\sim$ | Enviro Resources 🗸 |  |

- 3. Log in with your username or email address, and your password.
- 4. Once logged in, you will be taken to your Account page. Click Addresses from the menu on the left.

| <ul> <li>Dashboard</li> <li>Orders</li> <li>Downloads</li> </ul>     | Hello UserName (not UserName? Log out)                                                                                                    |
|----------------------------------------------------------------------|----------------------------------------------------------------------------------------------------|
| Addresses<br>Payment Method<br>Account details<br>Constant<br>Acount | From your account dashboard you can view your recent orders,<br>manage your shipping and billing addresses, and edit your password<br>and account details. |

5. On the Addresses page, click Add for the type of address you would like to add (either Billing or Shipping)

| <ul> <li>Downloads</li> <li>Addresses</li> <li>Payment Method</li> <li>Account details</li> <li>Logout</li> </ul> | Billing address                                                     | Add < |
|----------------------------------------------------------------------------------------------------|---------------------------------------------------------------------|-------|
|                                                                                                    | You have not set up this type of address yet.                       |       |
|                                                                                                    | Add  Shipping address You have not set up this type of address yet. |       |

6. Fill in the form with your address information and click the "Save address" button.

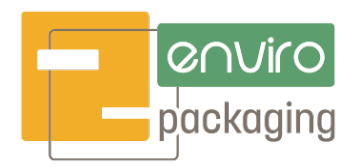

## **ADDING A PAYMENT METHOD**

- 1. Go to enviropackaging.com
- 2. Click on the Account icon on the top/right of the page next to the Shopping Cart icon.

| COVICO Eco Friendly &<br>packaging Sustainable Packaging |        | Search    |              |                          | ٩      |               |             |                    |  |
|----------------------------------------------------------|--------|-----------|--------------|--------------------------|--------|---------------|-------------|--------------------|--|
| Boxes ~                                                  | Bags ~ | Ribbons 🗸 | All Tissue 🗸 | Shipping Supplies $\sim$ | Food ~ | By Industry 🛩 | Customize ~ | Enviro Resources 🗸 |  |

- 3. Log in with your username or email address, and your password.
- 4. Once logged in, you will be taken to your Account page. Click "Payment Method" from the menu on the left to be taken to the Payment Methods page.

| <ul> <li>Dashboard</li> <li>Orders</li> <li>Downloads</li> </ul>      | Hello UserName (not UserName? Log out)                                                                                                    |
|-----------------------------------------------------------------------|----------------------------------------------------------------------------------------------------|
| Addresses<br>Addresses<br>Account Method<br>Account details<br>Copout | From your account dashboard you can view your recent orders,<br>manage your shipping and billing addresses, and edit your password<br>and account details. |

5. Click the "Add payment method" button.

| Dashboard Orders  | No saved methods found |
|-------------------|------------------------|
| Orders Downloads  |                        |
| Addresses         |                        |
| Payment Method    | Add are most method    |
| 🕗 Account details | Add payment method     |
| 🕗 Logout          |                        |

6. Enter your credit card information in the form and click the "Add payment method" button when complete.

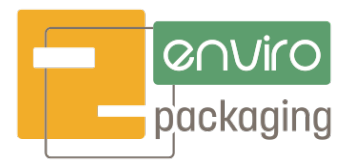

### **CHANGING YOUR PASSWORD**

- 1. Go to enviropackaging.com
- 2. Click on the Account icon on the top/right of the page next to the Shopping Cart icon.

| Eco Friendly &<br>packaging Sustainable Packaging |        | Search    | Search       |                          |        |                    |             |                    |  |
|---------------------------------------------------|--------|-----------|--------------|--------------------------|--------|--------------------|-------------|--------------------|--|
| Boxes ~                                           | Bags ∽ | Ribbons 🗸 | All Tissue 🗸 | Shipping Supplies $\sim$ | Food ~ | By Industry $\sim$ | Customize 🗸 | Enviro Resources 🗸 |  |

- 3. Log in with your username or email address, and your password.
- 4. Once logged in, you will be taken to your Account page. Click "Account Details" from the menu on the left.

| <ul> <li>Dashboard</li> <li>Orders</li> <li>Downloads</li> </ul> | Hello UserName (not UserName? Log out)                                                                                                    |
|------------------------------------------------------------------|----------------------------------------------------------------------------------------------------|
| Addresses<br>Payment Method<br>Account details<br>Logout         | From your account dashboard you can view your recent orders,<br>manage your shipping and billing addresses, and edit your password<br>and account details. |

5. On your Account Details page, enter your current password, the new password information into the "Password change" fields, and click the "Save changes" button.

| Dustibuliu                  | First name *                                      | Last name *                                |  |  |  |  |  |  |  |
|-----------------------------|---------------------------------------------------|--------------------------------------------|--|--|--|--|--|--|--|
| Downloads                   | Name                                              | Last Name                                  |  |  |  |  |  |  |  |
| Addresses<br>Payment Method | Display name *                                    |                                            |  |  |  |  |  |  |  |
| Account details             | Username                                          |                                            |  |  |  |  |  |  |  |
| Cogout 2                    | This will be how your nam<br>and in reviews       | e will be displayed in the account section |  |  |  |  |  |  |  |
|                             | Email address *                                   |                                            |  |  |  |  |  |  |  |
|                             | youremail@youremailservice.com                    |                                            |  |  |  |  |  |  |  |
|                             | Password change                                   |                                            |  |  |  |  |  |  |  |
|                             | Current password (leave blank to leave unchanged) |                                            |  |  |  |  |  |  |  |
|                             | New password (leave bl                            | ank to leave unchanged)                    |  |  |  |  |  |  |  |
|                             |                                                   | and to four o offerfangea,                 |  |  |  |  |  |  |  |
|                             |                                                   |                                            |  |  |  |  |  |  |  |
|                             | Confirm new password                              |                                            |  |  |  |  |  |  |  |

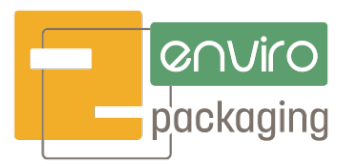

## HOW TO RE-ORDER

- 1. Go to enviropackaging.com
- 2. Click on the Account icon on the top/right of the page next to the Shopping Cart icon.

| Ø∩Vir<br>packagi | O Eco<br>ing Sus | Eco Friendly &<br>Sustainable Packaging |                   | Search                         |        |                    | ٩           |                    |  |
|------------------|------------------|-----------------------------------------|-------------------|--------------------------------|--------|--------------------|-------------|--------------------|--|
| Boxes ~          | Bags ~           | Ribbons $\sim$                          | All Tissue $\sim$ | Shipping Supplies $\checkmark$ | Food ∽ | By Industry $\sim$ | Customize ~ | Enviro Resources 🗸 |  |

- 3. Log in with your username or email address, and your password.
- 4. Once logged in, you will be taken to your Account page. Click "Orders" from the menu on the left.

On your Orders page, locate the order you wish to re-order and click the "Order again" button.

| Dashboard       | Order | Date                | Status    | Total       | Actions             |
|-----------------|-------|---------------------|-----------|-------------|---------------------|
| Account details |       |                     |           |             | Order again         |
|                 | #7588 | December<br>7, 2022 | Completed | 1 item      | View Track          |
|                 |       |                     |           |             | View Order Messages |
|                 |       | November            | 0 mm lind | \$428.21    | View                |
|                 | #0830 | 3, 2022             | Cancellea | for 3 items | View Order Messages |

5. Your previous order details are shown as well as a confirmation that the item(s) were added to your cart. You can then click on the Shopping Cart icon on the upper right side of the page.

| 0     | The cart has be | en filled with the ite | ems from your previous orde | r. |       |          |          |
|-------|-----------------|------------------------|-----------------------------|----|-------|----------|----------|
| Produ | ct              |                        |                             |    | Price | Quantity | Subtotal |

6. A pop-up screen appears under the cart showing your item(s) and total. You can choose "View cart" if you need to change any details, or "Checkout" to place an exact repeat order.

| FSC® 0<br>Recycl<br>Tissue<br>Scarle<br>1×\$50 | eccutified, 100%<br>ed Solid Color<br>Paper, 20"X30" -<br>t<br>1.69 |
|------------------------------------------------|---------------------------------------------------------------------|
| Subtota                                        | ıl: \$50.69                                                         |
| View<br>cart                                   | Checkout                                                            |

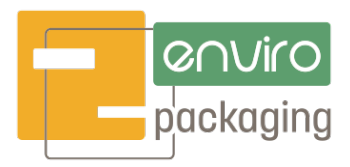

## **HOW TO TRACK AN ORDER**

- 1. Go to enviropackaging.com
- 2. Click on the Account icon on the top/right of the page next to the Shopping Cart icon.

| F | COVICO Eco Friendly &<br>packaging Sustainable Packaging |        |           |              | Search              |        |               | ٩           |                    |
|---|----------------------------------------------------------|--------|-----------|--------------|---------------------|--------|---------------|-------------|--------------------|
|   | Boxes ~                                                  | Bags ~ | Ribbons 🗸 | All Tissue 🗸 | Shipping Supplies 🗸 | Food ~ | By Industry 🗸 | Customize ~ | Enviro Resources 🗸 |

- 3. Log in with your username or email address, and your password.
- 4. Once logged in, you will be taken to your Account page. Click "Orders" from the menu on the left.

| <ul> <li>Dashboard</li> <li>Orders</li> <li>Downloads</li> </ul>                               | Hello UserName (not UserName? Log out)                                                                                                    |
|------------------------------------------------------------------------------------------------|----------------------------------------------------------------------------------------------------|
| <ul> <li>Addresses</li> <li>Payment Method</li> <li>Account details</li> <li>Logout</li> </ul> | From your account dashboard you can view your recent orders,<br>manage your shipping and billing addresses, and edit your password<br>and account details. |

5. On your Orders page, locate the order you wish to track and click the "Track" button. This will take you directly to the tracking page of the shipping method you chose when placing the order, and show you the most recent tracking information available.

| Dashboard                                                             | Order | Date                | Status    | Total                   | Actions                     |
|-----------------------------------------------------------------------|-------|---------------------|-----------|-------------------------|-----------------------------|
| Downloads<br>Addresses<br>Payment Method<br>Account details<br>Logout | #7588 | December<br>7, 2022 | Completed | S72.89 for<br>1 item    | Order again<br>View Track   |
|                                                                       | #6830 | November<br>3, 2022 | Cancelled | \$428.21<br>for 3 items | View<br>View Order Messages |

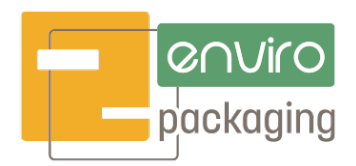

#### HOW TO SEND A MESSAGE ABOUT AN ORDER

- 1. Go to enviropackaging.com
- 2. Click on the Account icon on the top/right of the page next to the Shopping Cart icon.

| Eco Friendly &<br>packaging Sustainable Packaging |        |                      |              | Search                   | Search |               |             |                    |
|---------------------------------------------------|--------|----------------------|--------------|--------------------------|--------|---------------|-------------|--------------------|
| Boxes ~                                           | Bags ∽ | Ribbons $\checkmark$ | All Tissue 🗸 | Shipping Supplies $\sim$ | Food ~ | By Industry 🗸 | Customize 🗸 | Enviro Resources 🗸 |

- 3. Log in with your username or email address, and your password.
- 4. Once logged in, you will be taken to your Account page. Click "Orders" from the menu on the left.

| <ul> <li>Dashboard</li> <li>Orders</li> <li>Downloads</li> </ul>                               | Hello UserName (not UserName? Log out)                                                                                                    |
|------------------------------------------------------------------------------------------------|----------------------------------------------------------------------------------------------------|
| <ul> <li>Addresses</li> <li>Payment Method</li> <li>Account details</li> <li>Logout</li> </ul> | From your account dashboard you can view your recent orders,<br>manage your shipping and billing addresses, and edit your password<br>and account details. |

5. On your Orders page, locate the order you wish to send/see messages for, and click the "View Order Messages" button.

| Dashboard                                                                                                    | Order | Date                | Status    | Total                | Actions                                    |
|----------------------------------------------------------------------------------------------------|-------|---------------------|-----------|----------------------|--------------------------------------------|
| <ul> <li>Downloads</li> <li>Addresses</li> <li>Payment Method</li> <li>Account details</li> <li>Logout</li> </ul> | #7588 | December<br>7, 2022 | Completed | S72.89 for<br>1 item | Order again View Track View Order Messages |
|                                                                                                    | #6830 | November            | Cancelled | \$428.21             | View                                       |
|                                                                                                    |       | 3,2022              |           | for 3 items          | View Order Messages                        |

6. You will be taken to your Messages page for this order where you can send a new message or review past messages (if any) for the order.

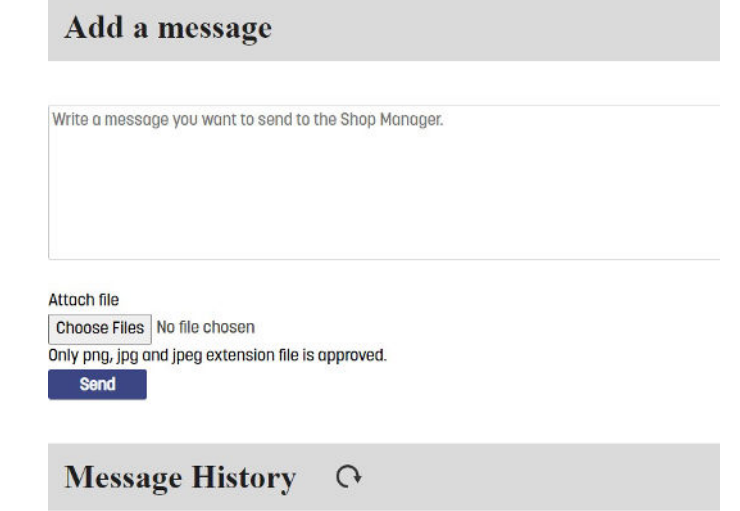